# How to Register for a Course

1) Click LEARN then click COURSES to view the Course Catalog

|                                          | ng LEARN MY PROFILE SHOPPING CART DA SHBOARD                                                         |    |  |  |  |  |
|------------------------------------------|----------------------------------------------------------------------------------------------------|----|--|--|--|--|
| Courses<br>Certification Programs        | HTML 5 Test Online e-Learning                                                                        | 00 |  |  |  |  |
| Calendar<br>My History<br>Search Courses | WiSE Certification Bootcamp Partner Delivered Classroom Instruction Only (Online Course Unavaluated) |    |  |  |  |  |
| Help                                     | WiSE Instructor Certification Test Online e-Learning   View Info                                     |    |  |  |  |  |

- 2) Scroll through the courses to find the course you want. In this EXAMPLE we have used "WiSE Certification Bootcamp Partner Delivered".
- 3) Click the VIEW INFO button to see the list of classes / events currently scheduled.

#### **Course Information**

## Description

This course consists of classroom material and labs covering the installation, configuration, and management of ZoneDirector hardware and software.

This WiSE Bootcamp course may be delivered by Ruckus Wireless Authorized Training Partner.

After selecting an event, please check the 'Classroom Information' for further details on costs and availability. The Partner will contact you to arrange payment.

If the event is marked as 'Invitation Only' please do not register for this class unless you have been invited. To register for an 'Invitation Only' event select 'Invited' on the Invitation Acknowledgement dropdown box and then click 'Submit for Registration'.

### Objectives

Students will be taught the basics of configuring Ruckus Wireless Zone Directors and Access Points. On-line lecture material and lab exercises prepare the student for the WiSE Certification Test.

#### Objectives:

Describe the ZoneFlay WI ΔN system

4) Register for the class of your choice by clicking REGISTER

| Events Between 11/30/2012 📆 a       | nd 2/28/2013 🗊 <b>Q</b> |  |
|-------------------------------------|-------------------------|--|
| Show All                            |                         |  |
| WiSE Certification Bootcamp - Bar   | celona -Megatouch       |  |
| Classroom                           | 12/3/2012 - 12/5/2012   |  |
| 8 seats available of 8 total seats. |                         |  |
|                                     | Register                |  |
| WiSE Bootcamp -Malaysia - Conve     | rgence Networks         |  |
| Classroom                           | 12/17/2012 - 12/19/2012 |  |
| 8 seats available of 8 total seats. |                         |  |
|                                     | Register                |  |

## 5) Scroll down through the Event information and click SUBMIT FOR REGISTRATION

| Event Info                                                                                                    | × |
|----------------------------------------------------------------------------------------------------|---|
| Objectives: Students will be taught the basics of configuring Ruckus Wireless Zone Directors and Access Points. On-line lecture material and lab exercises prepare the student for the WiSE Certification Test. Objectives: Describe the ZoneFlex WLAN system Compare the ZoneDirector and ZoneFlex AP hardware models Install a ZoneDirector controller Configure a ZoneFlex WLAN system to support: WLAN system to support: WLAN system to support: User authentication ontions                                                                                                    | * |
| <ul> <li>System administration options</li> <li>WLAN security options</li> <li>WLAN security options</li> <li>Captive portal services</li> <li>Captive portal services</li> <li>Wireless mesh networking</li> <li>Redundancy options for the ZoneDirector controllers</li> <li>Describe the network topology options for the ZoneFlex WLAN system</li> </ul> Troubleshoot WLAN connectivity and performance issues Audience: Wireless networking professionals (network managers, systems engineers, support personnel) who wish to learn how to install Ruckus ZoneDirector controllers to manage ZoneFlex APs and configure basic-level features. |   |
| Classroom Information                                                                                                    | - |
| ➡ Scheduled: 12/3/2012 - 12/5/2012                                                                                                    |   |
| Evaluation Dates<br>Evaluation Dates: Always Scheduled<br>Submit for Registration                                                                                                    | • |
|                                                                                                    |   |

6) You will see this message upon successfully registering

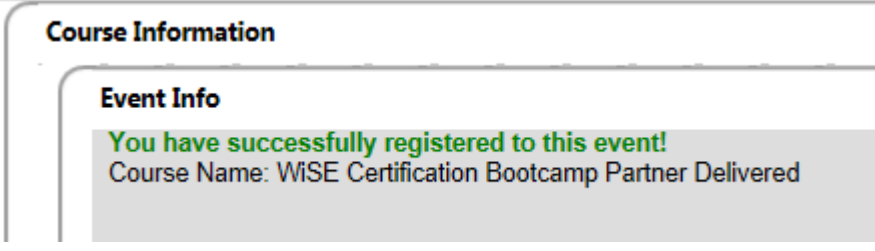

7) You will receive an email with the class details in a few minutes

You are now registered for this class!

Some courses, such as our WiSE Certification Exam, have a cost. To register for these courses it is necessary to use a credit card to purchase them.

| Event Info                                                           |                                                                                                    |
|----------------------------------------------------------------------|----------------------------------------------------------------------------------------------------|
| WiSE Online C                                                        | rtification Test Print                                                                                                    |
| Course Details                                                       |                                                                                                    |
| Description:<br>WiSE is our top-level ce<br>Wi-Fi products, includin | fication. It ensures that you have the necessary skills to design, deploy, manage, and support robust wireless networks consisting of a range of Ruckus sma<br>ZoneDirector controllers and Access Points at revision 9.3. |
| Objectives: The WiSE C<br>is good for a two-year p                   | tification Exam provides a 60 question final exam for students who have taken the WiSE Bootcamp training session. The passing score is 70%. WiSE Certifi<br>od.                                                            |
| Audience: This certificat                                            | n is intended for Ruckus partners and network engineers who manage ZoneDirector deployments.                                                                                                    |
| Evaluation Dates                                                     |                                                                                                    |
| Evaluation Dates: Alway                                              | Scheduled                                                                                                    |
| E-Commerce                                                           |                                                                                                    |
| Event Price: 150.00 US                                               |                                                                                                    |
| Add to cart                                                          | <b>←</b>                                                                                                    |
|                                                                      |                                                                                                    |
|                                                                      |                                                                                                    |
|                                                                      |                                                                                                    |

1) Click 'Add to Cart' to add this course to your shopping cart.

- 2) The button will change to 'Added to Shopping Cart'
- 3) To see your Shopping Cart, click on 'Shopping Cart' in the NAV bar.

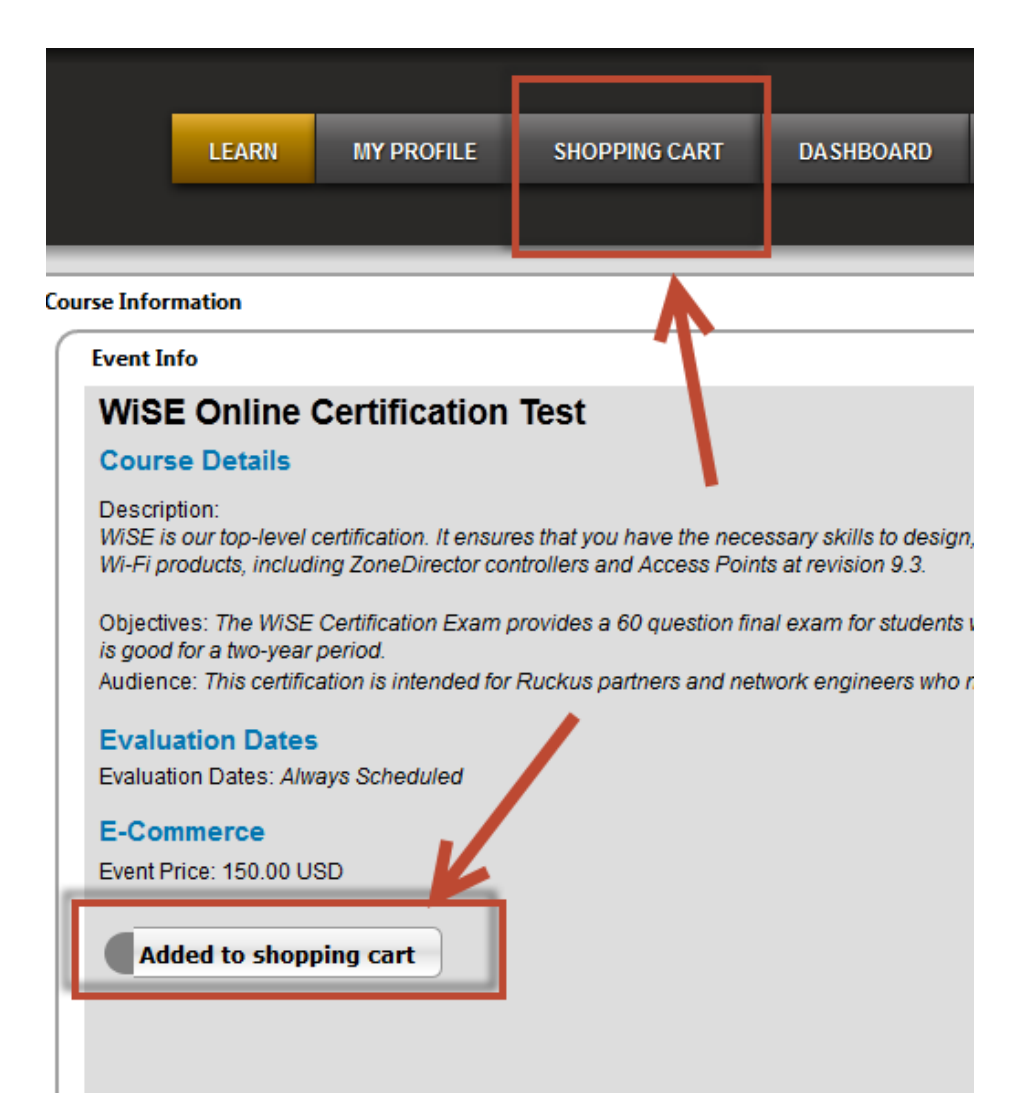

# 4) To checkout click 'Checkout'

| Shopping Cart<br>The list below represents list of events in your shopping cart. To proceed with the checkout, click the Checkout button. |                          |         |  |       |  |  |                  |             |               |                             |                                                     |
|----------------------------------------------------------------------------------------------------|--------------------------|---------|--|-------|--|--|------------------|-------------|---------------|-----------------------------|-----------------------------------------------------|
| Enter                                                                                                    | a Course Credit Code: (  |         |  | Apply |  |  |                  |             |               |                             |                                                     |
|                                                                                                    | Code: (                  |         |  | Apply |  |  |                  |             |               |                             |                                                     |
| WiS<br>Vie                                                                                                    | E Certification Exa      | m       |  |       |  |  |                  |             |               |                             |                                                     |
|                                                                                                    | Event Name               |         |  |       |  |  | View Schedule    | Event Price | Course Credit |                             |                                                     |
|                                                                                                    | WiSE Online Certificatio | on Test |  |       |  |  | Always Scheduled | 150.00 USD  |               | X                           | Remove                                              |
|                                                                                                    | heckout                  |         |  |       |  |  |                  |             |               | tem Tota<br>Discour<br>Tota | al : 150.00 USD<br>ht : 0.00 USD<br>al : 150.00 USD |

5) Select the type of credit card you prefer by clicking the correct credit card symbol

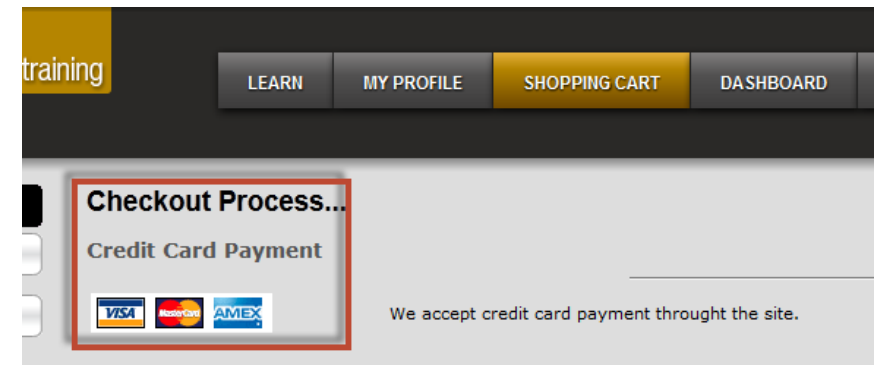

6) Fill in your personal information and click NEXT

| Checkout Process >>> Billing Info >>> Payment Info >>> Summary Review >>> | Receipt       |               |
|---------------------------------------------------------------------------|---------------|---------------|
| First Name                                                                | John          | Required      |
| Last Name                                                                 | Smith         | Required      |
| Email                                                                     | abc@abc.com   | Required      |
| Street Address 1                                                          | 123 street    | Required      |
| Street Address 2                                                          |               |               |
| City                                                                      | nowherecille  | Required      |
| State                                                                     | Ca            |               |
| Zip                                                                       | 12345         | Required      |
| Country                                                                   | United States |               |
| Phone                                                                     | 123-456-7890  |               |
|                                                                           |               | Next > Cancel |

7) Put in your credit card information and click NEXT

| Checkout Process >>> Billing Info >>> Payment Info >>> Summary Review >>> Receipt |             |                          |  |  |  |
|-----------------------------------------------------------------------------------|-------------|--------------------------|--|--|--|
| Credit card type                                                                  | Master Card | -                        |  |  |  |
| Credit card number                                                                |             | Required                 |  |  |  |
| Card Verification Number                                                          | 01 / 0012   | Required                 |  |  |  |
| Expiration Date                                                                   |             | < Previous Next > Cancel |  |  |  |

8) On the next screen you will verify and purchase your course.